## Windowsセキュリティ設定について ||WindowsDefender||

セキュリティソフトをWindowsDefenderをご使用の場合、弊社ソフトが誤って検出 される場合があります。

✓ ソフトのインストール先フォルダを除外設定を行っていただくことをお勧めいたします。

設定することで検出による予期せぬファイル隔離 削除からソフトを守ることが出 来ます。

【設定方法】

WindowsDefenderを開く。[]Windows10の場合の開き方です。

1.スタートボタンをクリック、【設定】ボタンをクリック

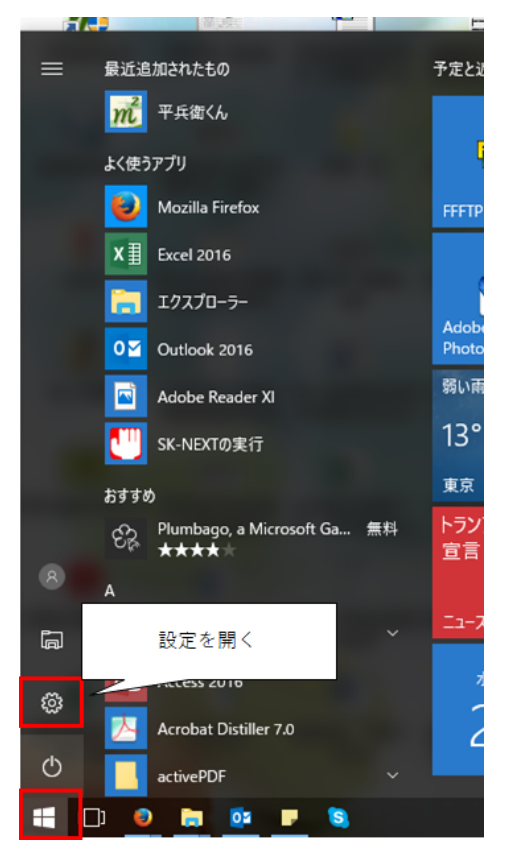

2.Windowsの設定画面が開きます。【更新とセキュリティ】をクリック

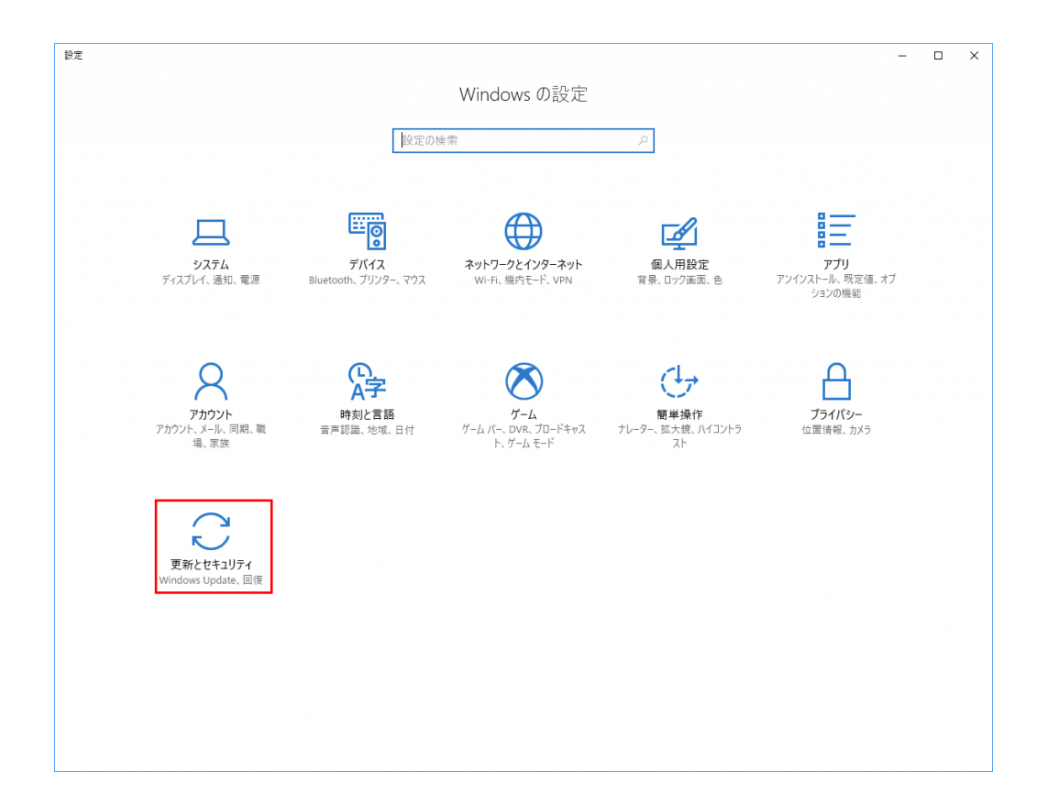

## 3.WindowsDefenderをクリック

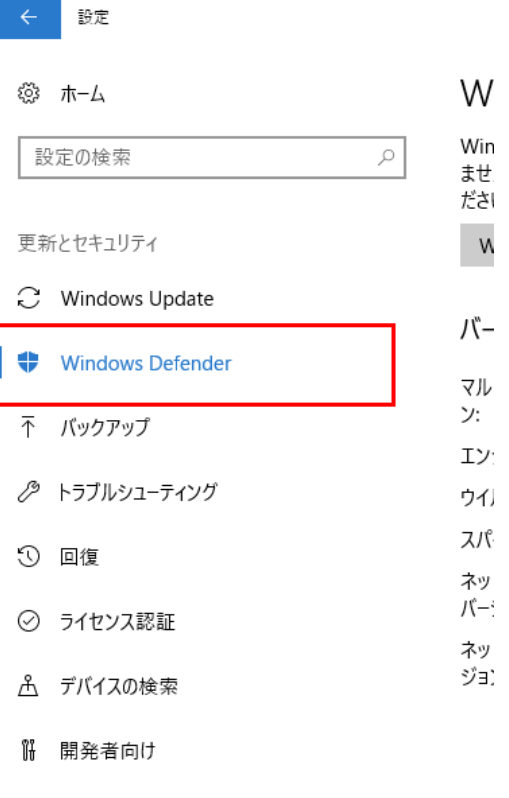

 $P_{\mathbf{g}}$  Windows Insider Program

## 4.【ウイルスと脅威の防止】をクリック

| ÷    | Windows Defender セキュリティ センター | -                      |                                           |                           |                           | - | $\times$ |
|------|------------------------------|------------------------|-------------------------------------------|---------------------------|---------------------------|---|----------|
| =    |                              |                        |                                           |                           |                           |   |          |
|      |                              |                        |                                           |                           |                           |   |          |
|      | お使いの                         | デバイスが1                 | 呆護されて                                     | います。                      |                           |   |          |
| 0    |                              |                        |                                           |                           |                           |   |          |
| S    | 最後の状態スキャン: 2017/10,          | 0/25                   |                                           |                           |                           |   |          |
| (q)) |                              |                        |                                           |                           |                           |   |          |
|      |                              |                        |                                           |                           |                           |   |          |
|      | $\frown$                     | $\sim$                 | 4.5                                       | _                         |                           |   |          |
| ·X.  |                              |                        | ്വ്ര                                      |                           | <b>*</b>                  |   |          |
|      | ウイルスと脅威の防止                   | デバイスのパフォーマンスと          | ファイアウォールとネットワー                            | アプリとブラウザー コントロー           | ファミリのオプション                |   |          |
|      | 他のウイルス対策プロバイダー<br>が使用されています。 | <b>正常性</b><br>操作は不要です。 | <b>ク保護</b><br>ブライベート (検出可能) ファイ           | <b>ル</b><br>推奨設定を使用しています。 | 家族によるデバイスの使用方<br>法を管理します。 |   |          |
|      | ウイルス対策プロバイダーを<br>表示          |                        | アウォールはオフです。 デバイス<br>は脆弱な状態にある可能性が<br>あります |                           |                           |   |          |
|      |                              |                        | 0767.                                     |                           |                           |   |          |
|      |                              |                        | オンにする                                     |                           |                           |   |          |
|      |                              |                        |                                           |                           |                           |   |          |
|      |                              |                        |                                           |                           |                           |   |          |
|      |                              |                        |                                           |                           |                           |   |          |
|      |                              |                        |                                           |                           |                           |   |          |
|      |                              |                        |                                           |                           |                           |   |          |
|      |                              |                        |                                           |                           |                           |   |          |
|      |                              |                        |                                           |                           |                           |   |          |
|      |                              |                        |                                           |                           |                           |   |          |
| 1    |                              |                        |                                           |                           |                           |   |          |

5.【ウイルスと脅威の防止の設定】をクリック

| ÷         | Windows Defender セキュリティセンター                                                                                                    | - | × |
|-----------|----------------------------------------------------------------------------------------------------|---|---|
| =         | ○ ウイルスと脅威の防止                                                                                                    |   |   |
| ណ៍        | 脅威の履歴を表示し、ウイルスや他の脅威をスキャンして、保護の設定を指定しま<br>す。その後、保護の更新プログラムを取得します。                                                                                                    |   |   |
| 0         |                                                                                                    |   |   |
| $\otimes$ | ③ スキャンの履歴                                                                                                    |   |   |
| (q))      | 脅威は見つかりませんでした。                                                                                                    |   |   |
|           | 0 57109                                                                                                    |   |   |
| የአቶ       | 脅威が見つかりました ファイルがスキャンされました                                                                                                    |   |   |
|           | クイック スキャン                                                                                                    |   |   |
|           | 高度なスキャン                                                                                                    |   |   |
|           |                                                                                                    |   |   |
|           | ・ ・ ・ ・ ・ ・ ・ ・ ・ ・ ・ ・ ・ ・ ・ ・ ・ ・ ・ ・ ・ ・ ・ ・ ・ ・ ・ ・ ・ ・ ・ ・ ・ ・ ・ ・ ・ ・ ・ ・ ・ ・ ・ ・ ・ ・ ・ ・ ・ ・ ・ ・ ・ ・ ・ ・ ・ ・ ・ ・ ・ ・ ・ ・ ・ ・ ・ ・ ・ ・ ・ ・ ・ ・ ・ ・ ・ ・ ・ ・ ・ ・ ・ ・ ・ ・ ・ ・ ・ ・ ・ ・ ・ ・ ・ ・ ・ ・ ・ ・ ・ ・ ・ ・ ・ ・ ・ ・ ・ ・ ・ ・ ・ ・ ・ ・ ・ ・ ・ ・ ・ ・ ・ ・ ・ ・ ・ ・ ・ ・ ・  ・ ・ ・ ・ </td <td></td> <td></td> |   |   |
|           |                                                                                                    |   |   |
| ŝ         | 🔓 保護の更新                                                                                                    |   |   |
|           |                                                                                                    |   |   |

下図のように『処置は不要です。』となっている場合は、WindowsDefenderでは なく別のセキュリティソフトを入れていただいている場合となります。

恐れ入りますが[]WindowsDefender以外のセキュリティソフトの除外設定につきま しては、貴社セキュリティご担当者様もしくはセキュリティソフトのカスタマーセ ンターへご連絡いただきますようお願い申し上げます。

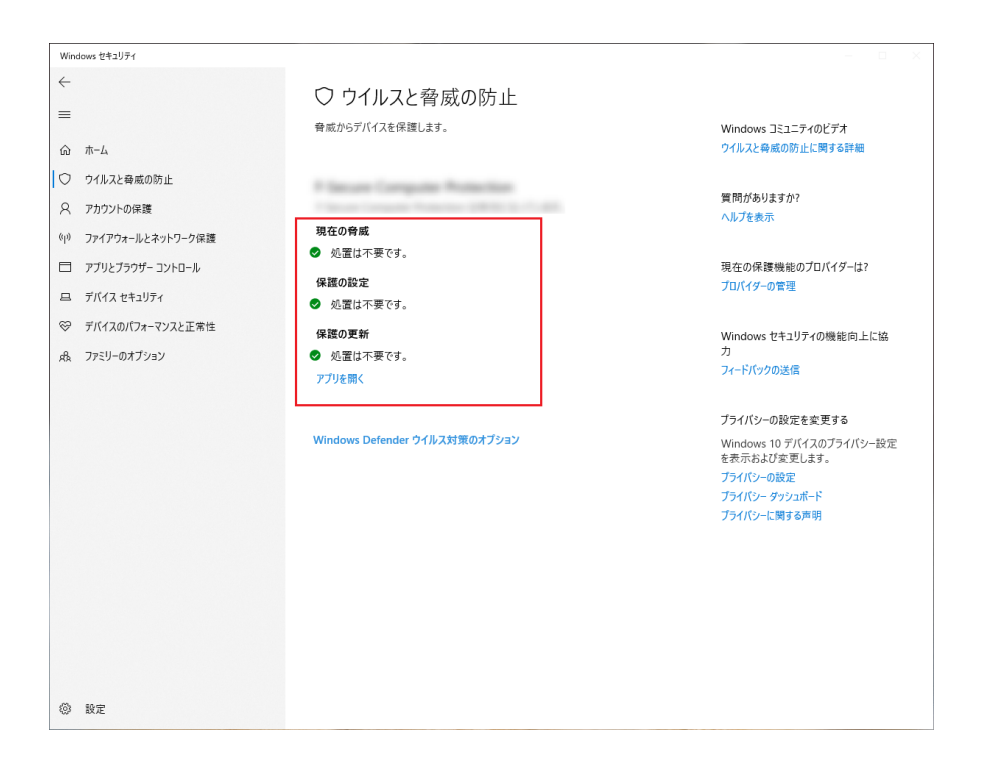

6.除外設定を行います。除外設定は画面下のほうにありますので、スクロールで【除 外】項目を探してください。

【除外の追加または削除】をクリック

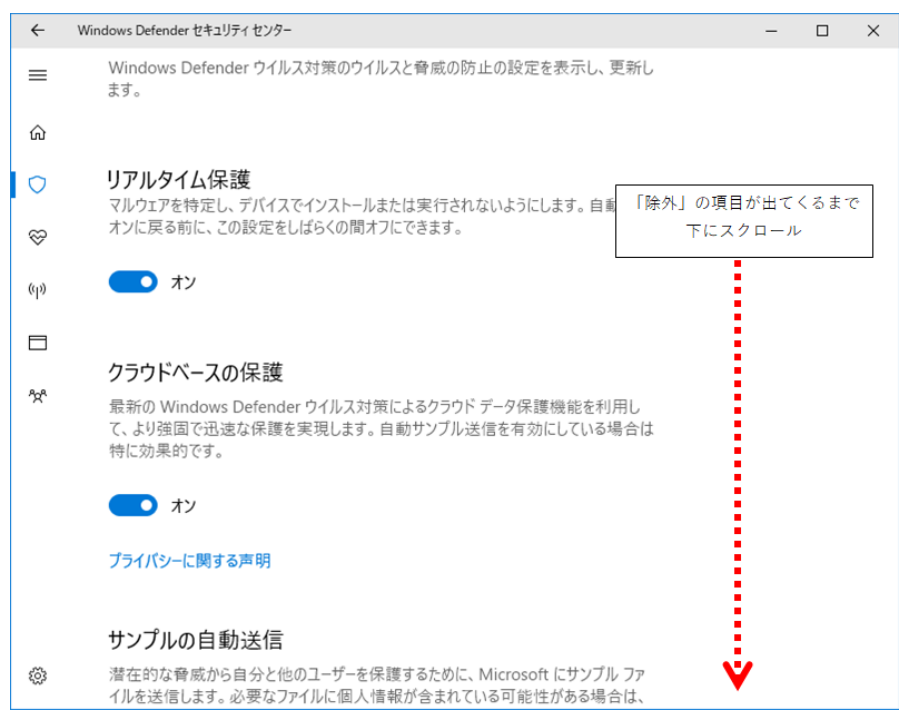

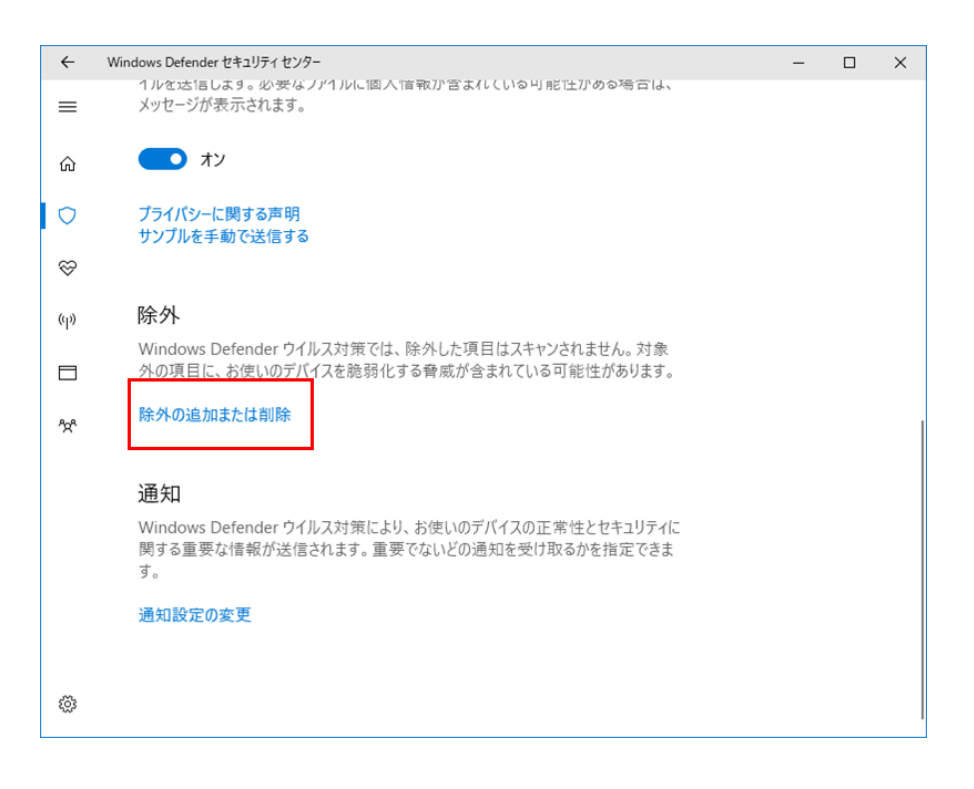

7.除外の追加をします。【+】ボタンをクリックすると以下のようなメニューが出ま す。 【フォルダ】をクリックし、Cドライブの『Tsubohiroi[]フォルダを指定してくださ い。

| ÷                           | Windows Defender セキュリティ センター                         | - | × |
|-----------------------------|------------------------------------------------------|---|---|
| =                           | 除外                                                   |   |   |
| ŵ                           | Windows Defender ウイルス対策のスキャンから除外する項目を追加または削除し<br>ます。 |   |   |
| $\circ$                     |                                                      |   |   |
| S                           | 十 除外の追加                                              |   |   |
| (q))                        | ファイル                                                 |   |   |
| -                           | フォルダー                                                |   |   |
| <sup>9</sup> 2 <sup>6</sup> |                                                      |   |   |
|                             |                                                      |   |   |
|                             |                                                      |   |   |
|                             |                                                      |   |   |
|                             |                                                      |   |   |
|                             |                                                      |   |   |
|                             |                                                      |   |   |
|                             |                                                      |   |   |
| ٤ <u>۵</u>                  |                                                      |   |   |
|                             |                                                      |   |   |

除外設定は以上で完了です。

各ソフトにより除外するファイルの指定は以下のように変わります。 坪拾い []]]]]]C:[]Tsubohiroi]] 坪拾い見積もり]]]]C:[]TsuboMitsu]] 平兵衛くん[]]]]]C:[]Heibei]] 平兵衛くん10]]]]]C:[]Heibei10]] 平兵衛くん防水版[]]C:[]HeibeiWP2]]

これ以外のソフトの場合はサポートセンターにお問い合わせください。